# 학점포기

# 조회구분 : 💿 2013년 2학기 성적열람 🔿 졸업해정자 성적포기

| 8건이 조회되었습니다. |          |             |      |           |     |        |           |    |
|--------------|----------|-------------|------|-----------|-----|--------|-----------|----|
| No.          | 미수<br>구분 | 과목번호        | 분반   | 교과목명      | 학점  | 담당교수   | 평가/성적     | 비고 |
| 1            | 33       | 1000111     | 1111 | 김왕도에 승주 1 | 1   | 12n    | T1025     | ~  |
| 2            | 3.8      | 1301=       | ш    | n#9       | с – | 2.4.8  | TROOD     |    |
| 3            | 32       | DIST.       | 1111 | 에이어에이고운영  | с – | 365    | 33 762p.  |    |
| 4            | 32       | 170.012     | 1111 | 승규고교일교    | -   | n 3 %  | 31.06444  |    |
| 5            | 32       | III III III | 1111 | n (20)    | τ.  | 11e    | 33.0C2+   |    |
| 6            | 32       | 1.3331.85   | 1111 | 금옥석학간고프일로 | с.  | 6.899. | 50.069    |    |
| 7            | 32       | 1.3331.82   | ш    | 8.21      | с.  | 642    | 31.0520   |    |
| 8            | 32       | 1.00224     | 1111 | 10.001    |     | n 2r-  | 37 (X-44) |    |
|              |          |             |      |           |     |        |           | ~  |

#### 🗅 산출성적정보

| 구분        | 신청학점 | 취득학점 | 총점계  | 총점평균 | 평점총합   | 평점평균 | 백분율  |
|-----------|------|------|------|------|--------|------|------|
| 2013년 2학기 | 11   | 1.0  | 220  | 62.U | C1 90  | 10   | 1213 |
| 전체        | - 11 | 11   | 0.70 | OL C | 378.90 | 3.42 | 61.3 |

조회구분 : 🔿 2013년 2학기 성적열람 🖲 졸업예정자 성적포기

#### 2건이 조회되었습니다.

| 취득<br>연도 | 취득<br>학기 | 미수<br>구분 | 과목번호    | 교과목명      | 학점 | 평점    | 점수  | 등급 | 처리상태<br>구분 | 성적포기신청   |
|----------|----------|----------|---------|-----------|----|-------|-----|----|------------|----------|
| 2009     | 1        | 핵교       | 0700900 | 생활한자      | 80 | . U L | 340 | F  | 미신청        | 성적포기신청 2 |
| 2013     | 2        | 전응       | 1300142 | 플래시액션스크립트 | 80 | UL.   | 001 | F  | 미신청        | 성적포기신청   |

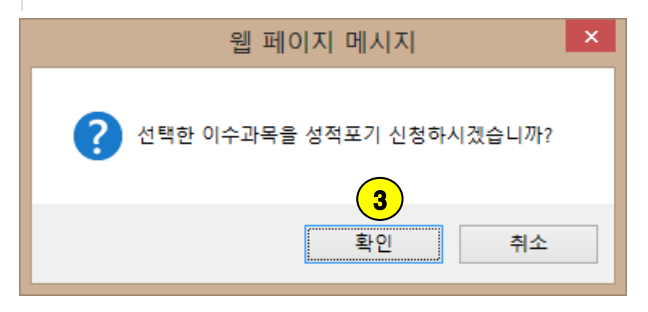

### [처리순서]

- ① 성적정보 > 성적열람및강의평가 > 1번의 졸업예정자성적포기를 클릭합니다.
- ② F과목을 확인 후 성적포기를 하려면 2번의 성적포기신청을 클릭합니다.
- ③ 3번의 확인을 클릭하고 포기신청을 합니다.
- ④ 신청이 완료되면 처리상태는 '신청'으로 바뀌며 해당과목의 신청버튼 글자는 [포기취소]로 바뀝니다. 원하지 않으면 [포기취소]를 클릭해서 포기를 취소합니다. 단, 처리상태가 '승인'이면 포기취소는 되 지 않습니다.